1. Click on View application status option in the SRTPV home page and login using application number and applicant registered mobile number, then click on "Feasibility, Fees & Agency" tab, there download the draft survey form, fill it and sign by both the applicant and the installing agency and upload it and submit as shown below

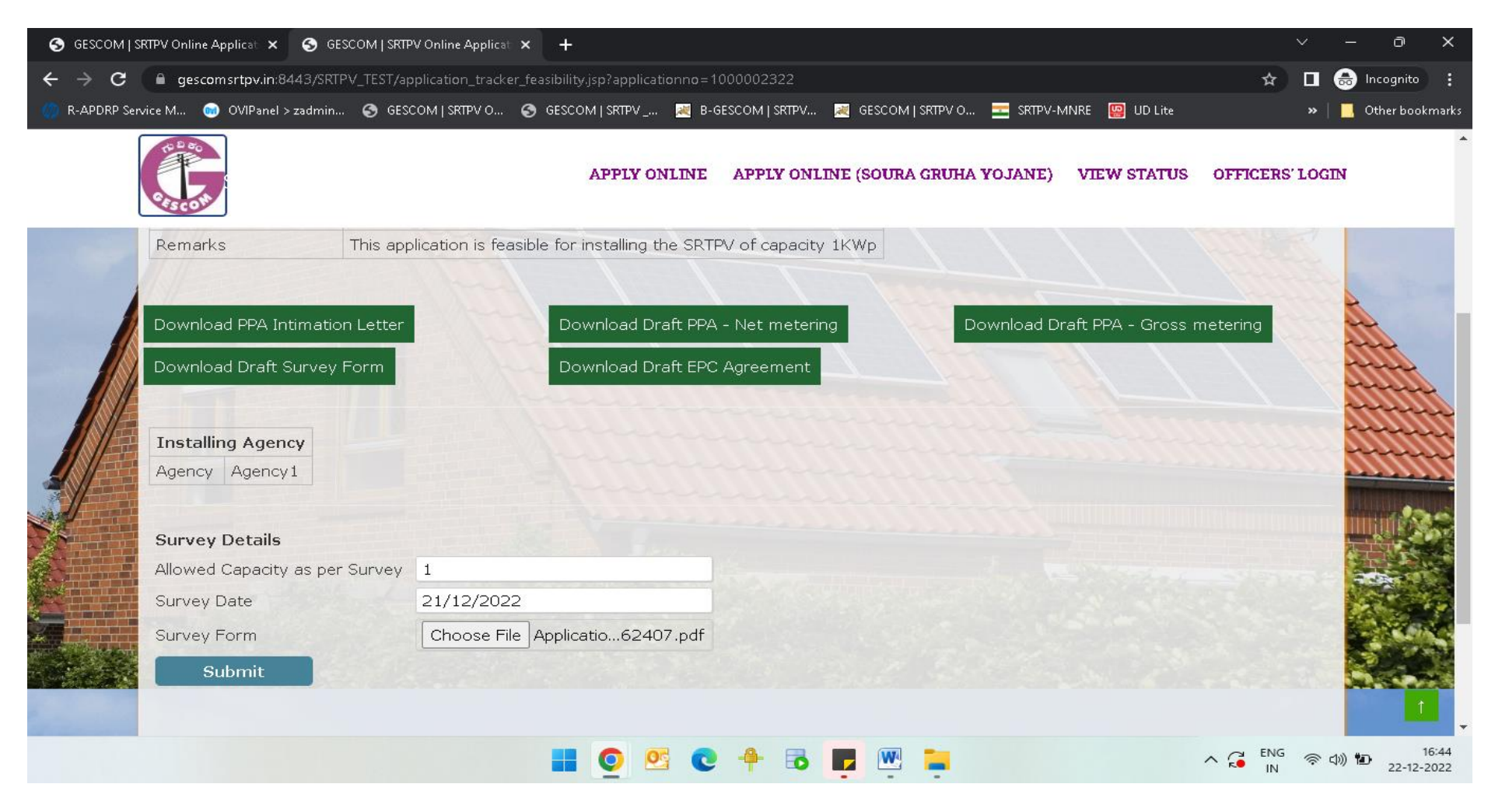

2. Once the Survey form is submitted, it will ask for the applicant to pay the facilitation fee as shown below:-

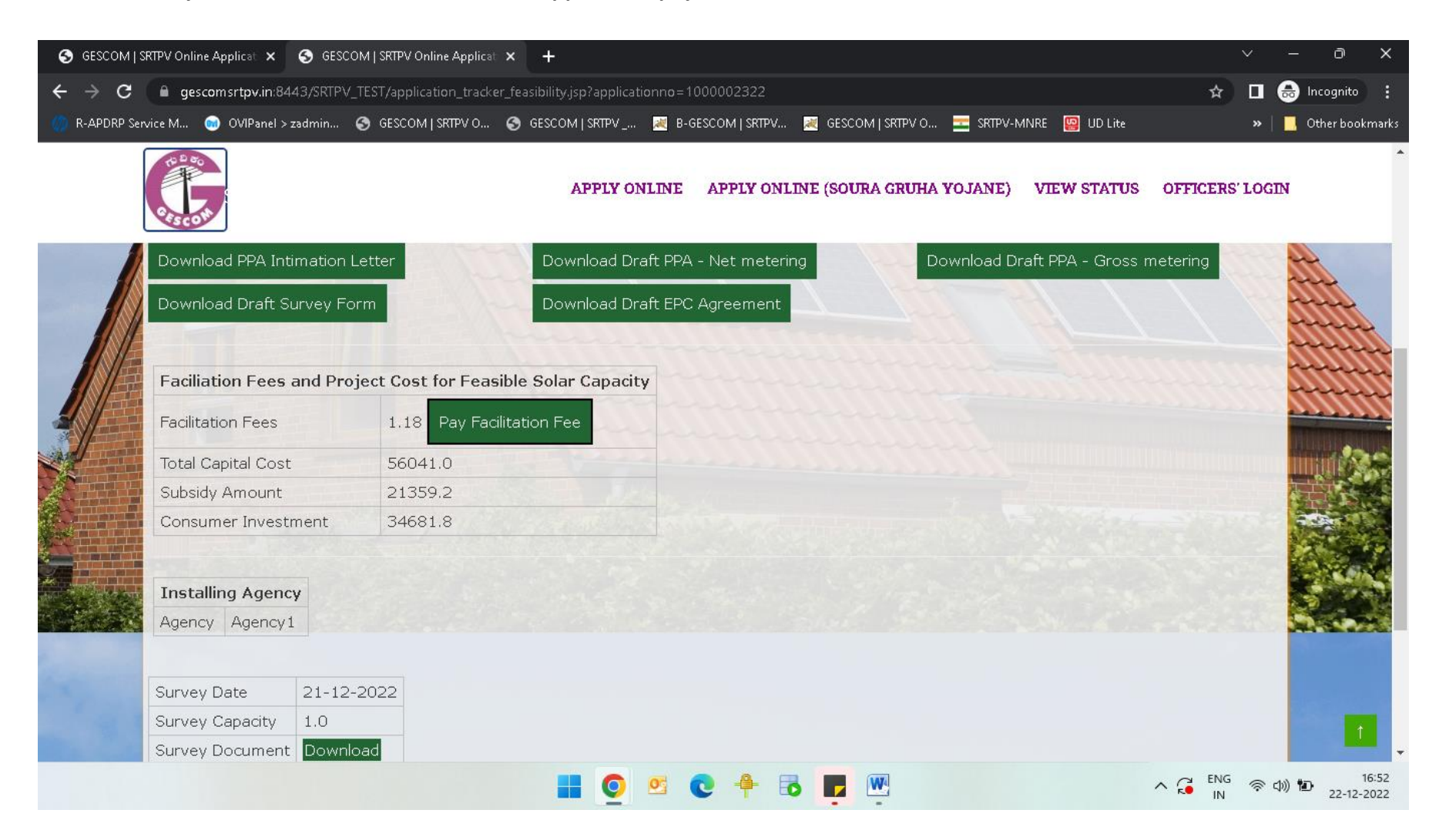

3. Once we click on "Pay Facilitation Fee", it will redirect to the payment page as shown below:-

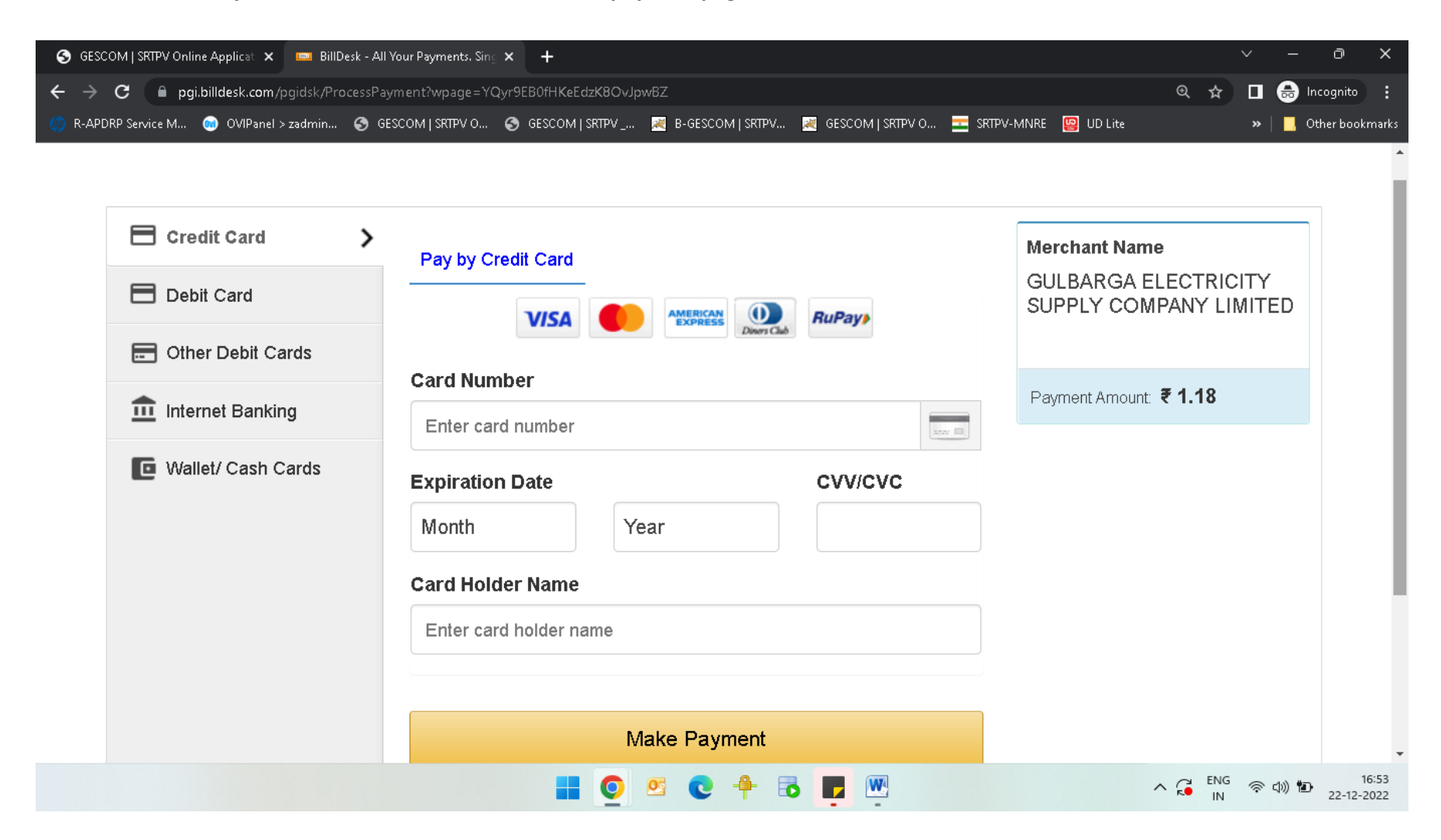

4. Once the payment is made successful in the any of the payment modes provided in the payment page, download the receipt as shown below:-

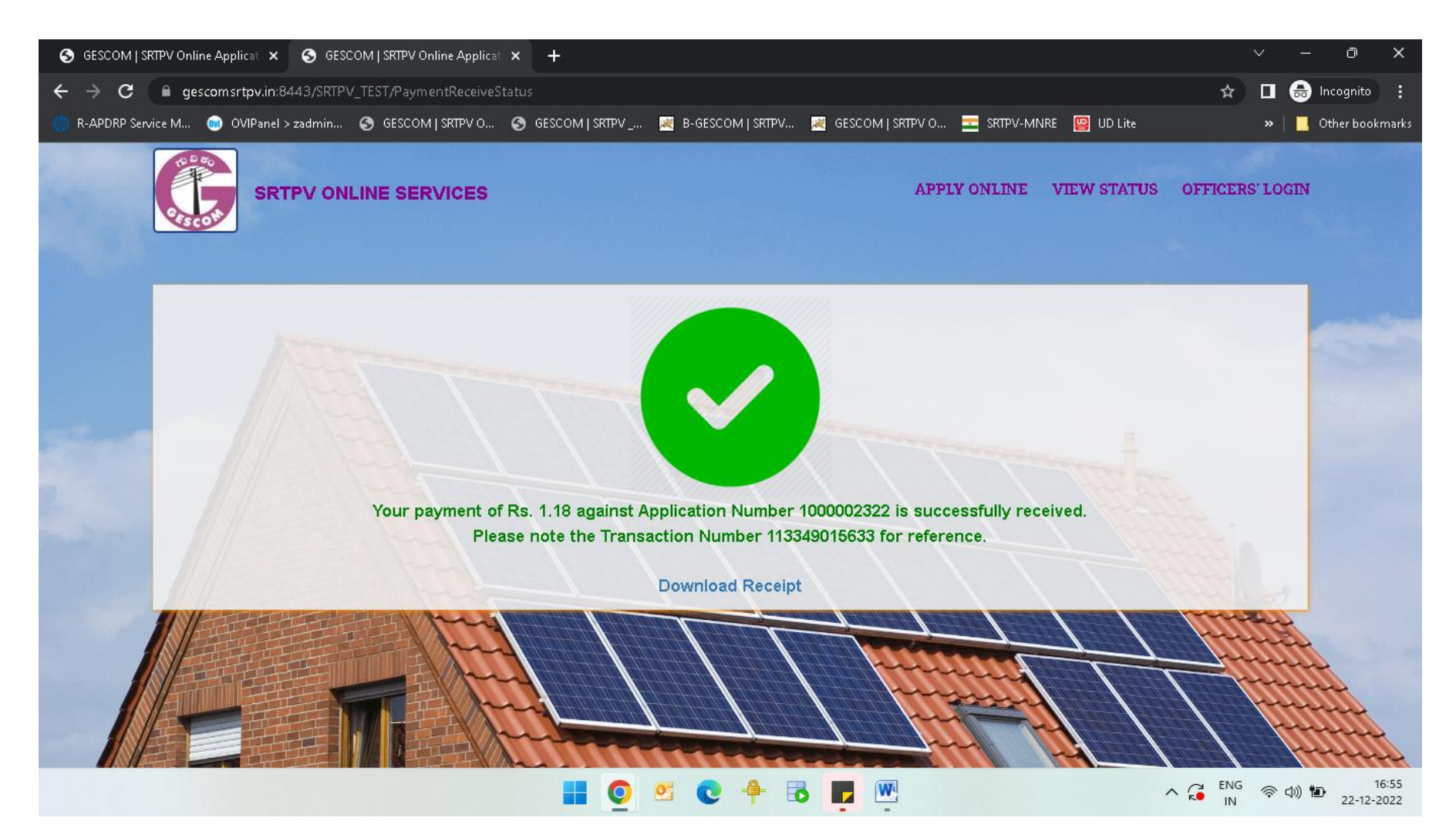